# WIRTUALNE LABORATORIA FIZYCZNE NOWOCZESNĄ METODĄ NAUCZANIA

INNOWACYJNY PROGRAM NAUCZANIA FIZYKI W SZKOŁACH PONADGIMNAZJALNYCH

# Moduł dydaktyczny: informatyka - fizyka

Wykorzystanie Bloggera do stworzenia strony WWW – "Prawa fizyki panujące w kosmosie"

Katarzyna Paliwoda

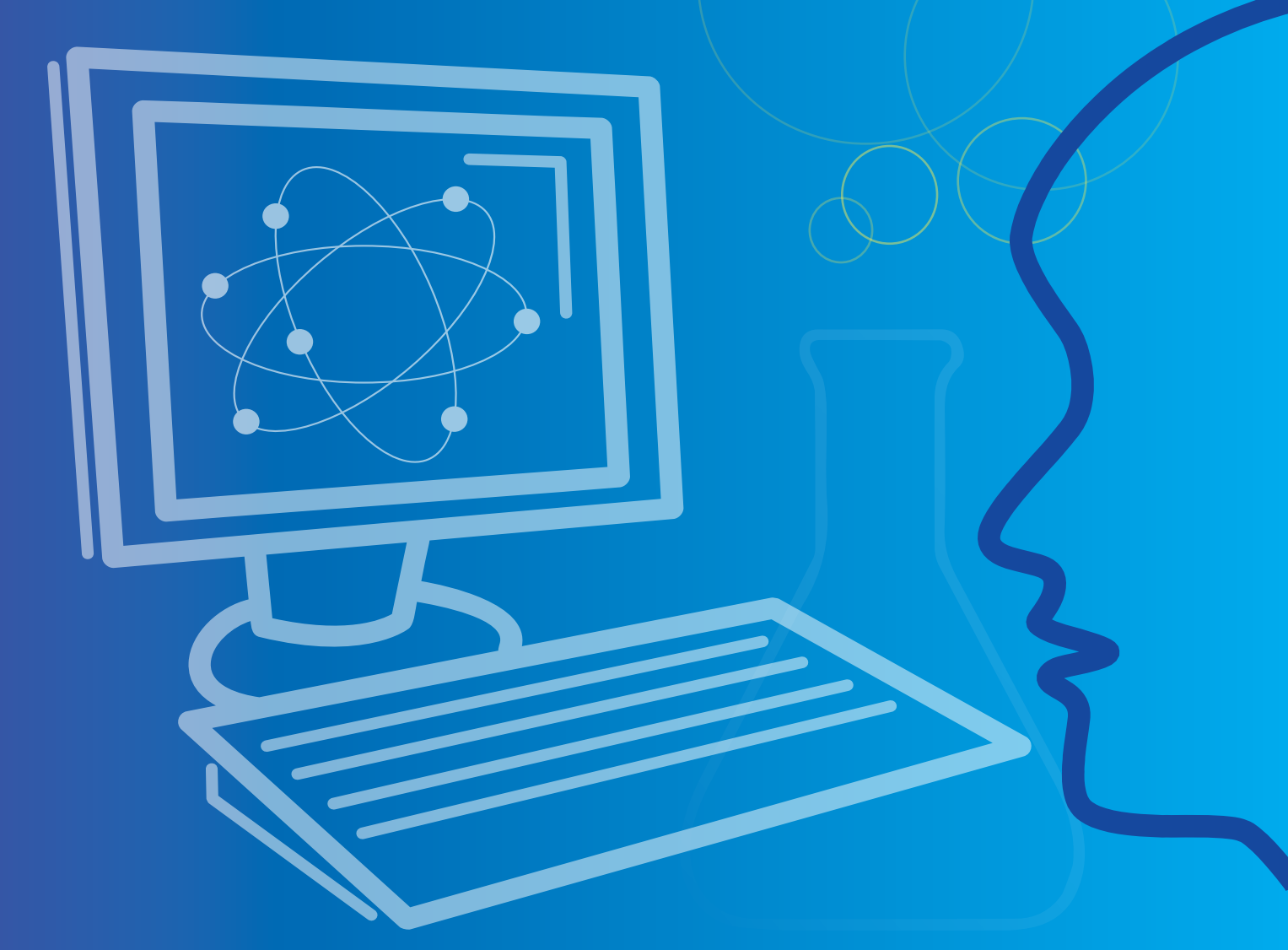

Człowiek - najlepsza inwestycja

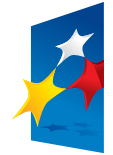

KAPITAŁ LUDZKI NARODOWA STRATEGIA SPÓJNOŚCI

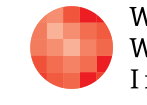

Warszawska Wyższa Szkoła Informatyki UNIA EUROPEJSKA EUROPEJSKI FUNDUSZ SPOŁECZNY

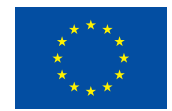

Projekt współfinansowany przez Unię Europejską w ramach Europejskiego Funduszu Społecznego

Tytuł: Wykorzystanie Bloggera do stworzenia strony WWW – "Prawa fizyki panujące w kosmosie"

Autor: mgr Katarzyna Paliwoda

Redaktor merytoryczny: dr hab. inż. prof. WWSI Zenon Gniazdowski

Materiał dydaktyczny opracowany w ramach projektu edukacyjnego WIRTUALNE LABORATORIA FIZYCZNE NOWOCZESNĄ METODĄ NAUCZANIA. PROGRAM NAUCZANIA FIZYKI Z ELEMENTAMI TECHNOLOGII INFORMATYCZNYCH

www.wlf.wwsi.edu.pl

wlf@wwsi.edu.pl

Wydawca: Warszawska Wyższa Szkoła Informatyki ul. Lewartowskiego 17, 00-169 Warszawa www.wwsi.edu.pl rektorat@wwsi.edu.pl

Projekt graficzny: Maciej Koczanowicz

Warszawa 2013 Copyright © Warszawska Wyższa Szkoła Informatyki 2013 Publikacja nie jest przeznaczona do sprzedaży

Człowiek - najlepsza inwestycja

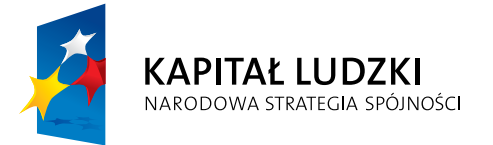

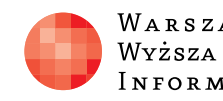

Warszawska Wyższa Szkoła INFORMATYKI

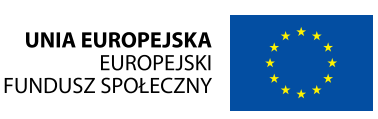

Projekt współfinansowany przez Unię Europejską w ramach Europejskiego Funduszu Społecznego

# SCENARIUSZ 9

# WYKORZYSTANIE BLOGGERA DO STWORZENIA STRONY WWW - "PRAWA FIZYKI PANUJĄCE W KOSMOSIE"

# SCENARIUSZ TEMATYCZNY

dotyczący działu

stosowanie podejścia algorytmicznego

z Informatyki

## Streszczenie

Cykl trzech lekcji poświęcony jest projektowaniu i wykonaniu własnej publikacji z wykorzystaniem Bloggera portalu Google. Do tego celu potrzebne będzie utworzenie konta na gmailu – poczcie portalu Google i następnie stworzenie autorskiego bloga poprzez utworzenie swoistej nazwy domeny. Przygotowanie konta użytkownika pozwala na korzystanie z bloga w sposób bezpieczny. Przygotowując cykl lekcji nauczyciel decyduje w jakiej formule będą pracować uczniowie. Czy każdy pracuje indywidualnie czy też zespołowo. Przy pracy zespołowej można podczas oceniania dodatkowo punktować zaangażowanie się poszczególnych uczestników w realizacje publikacji. Najlepszym jednak efektem pracy, która musi trwać nieprzerwanie przez trzy jednostki lekcyjne jest praca w parach. W razie nieobecności jednego z uczestników drugi realizuje zadanie – tok trzech lekcji nie zostaje przerwany.

## Instrukcja – Tworzenie bloga edukacyjnego – Blogger (portal Google)

Po założeniu konta w Googlach lub konta na gmailu – poczcie internetowej portalu (co jest lepszym rozwiązaniem, ponieważ daje nam dodatkowe możliwości) wchodzimy na zakładkę Blogger. Pojawi się pierwsza strona, na której widnieje lista utworzonych już blogów i przycisk - Nowy Blog.

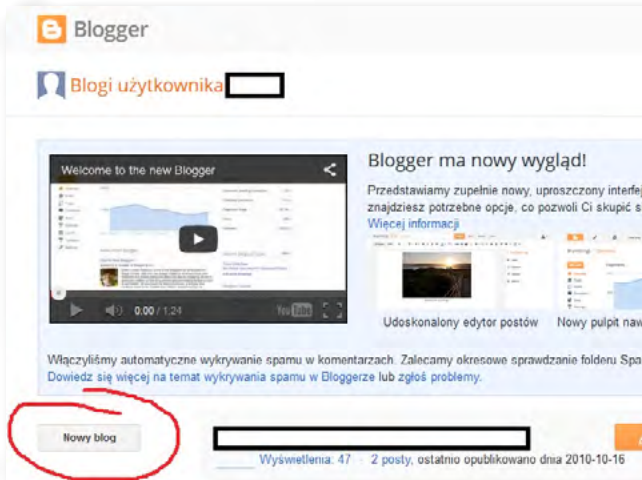

Rys. pierwsza strona pokazująca stan konta.

# Rozwiązywanie problemów i podejmowanie decyzji z wykorzystaniem komputera,

|                                                         | polski + 🔅 |
|---------------------------------------------------------|------------|
| x                                                       |            |
| bloga, w którym łatwiej<br>na pisaniu ciekawych postów. |            |
| a                                                       |            |
|                                                         |            |
| acyjny z ważnymi statystykami                           |            |
| w swojej skrzynce odbiorczej 🛛 🗙                        |            |
|                                                         |            |
| Wyświeti bloga                                          |            |

### Wybór szablonu

Po kliknięciu w przycisk **Nowy Blog** widzimy kolejną stronę, na której możliwy jest dostęp do wyboru szablonów. Szablon w dowolnym czasie można swobodnie zmienić na inny. Jednak należy pamiętać, że wybierając różne pod względem ilości kolumn i układu szablony niechcący możemy utracić dane, które wcześniej wprowadziliśmy. Wyboru szablonu najlepiej dokonywać na początku pracy z blogiem.

X

| Tytuł     |                                                                                                    |                           |                        |         |
|-----------|----------------------------------------------------------------------------------------------------|---------------------------|------------------------|---------|
| Adres     |                                                                                                    |                           | .blogspo               | t.com   |
|           | 1                                                                                                    | Później m                 | nożesz dodać własną do | omenę.  |
| Szablon   | The first first fi |                           |                        |         |
|           | Prosty                                                                                                    | Widok dynamiczny          | Okno obrazu            |         |
|           |                                                                                                    |                           |                        |         |
|           | Rewelacja                                                                                                    | Znak wodny                | Eteryczny              | -       |
| Później m | nożesz przejrzeć wiele                                                                                                    | innych szablonów i dostos | ować bloga do swoich p | otrzeb. |
|           |                                                                                                    |                           |                        |         |
|           |                                                                                                    |                           | Utworz bio             | oga     |

Wybrany szablon będzie znajdował się w niebieskiej ramce. Na stronie tej również należy podać Nazwę dla naszego bloga oraz Adres strony, pod którą będzie można go wyszukać w sieci.

### Nazwa bloga i domena

Nazwa domeny nie może zawierać polskich znaków, wyrazy nie mogą być oddzielone spacją. Może istnieć tylko jedna określona nazwa dla domeny, zatem jeśli już ktoś taką nazwę stworzył nie uda nam się jej zduplikować. Nazwa.blogspot.com - podajemy tę część, która jest przed "blogspot.com"

| Adres | .blogspot.com                      |
|-------|------------------------------------|
|       | Później możesz dodać własną domenę |

Rys. Podawanie nazwy strony, czyli domeny.

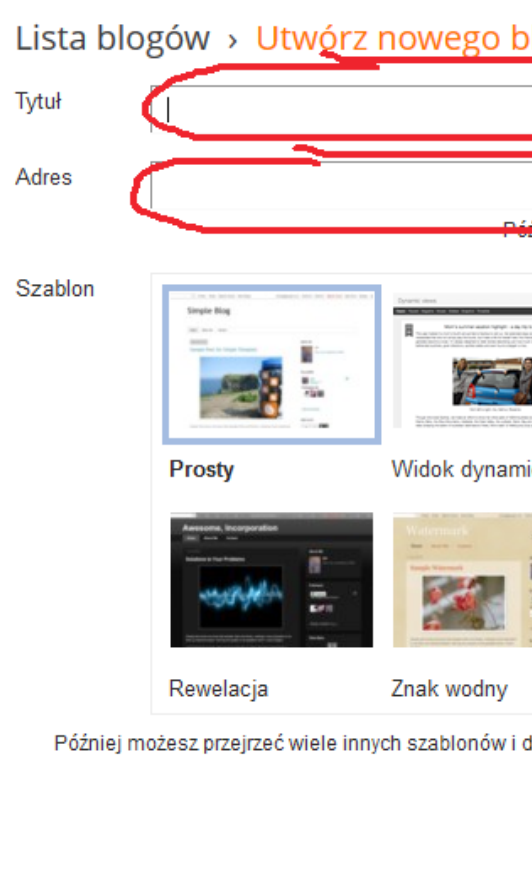

| ys. | Podanie | nazwy i | i domeny | y dla | naszego | bloga |
|-----|---------|---------|----------|-------|---------|-------|
|     |         |         |          |       |         |       |

R

| — WY           | KORZYSTANII           | E BLOGGERA DO S            | TWORZENIA ST                                                                                                    | RONY WWW —   |
|----------------|-----------------------|----------------------------|----------------------------------------------------------------------------------------------------|--------------|
| Lista blo      | gów <u>&gt; Utw</u> ź | rz nowego bloga            |                                                                                                    | ×            |
| Tytuł          |                       |                            |                                                                                                    | $\mathbf{)}$ |
| Adres          | $\overline{}$         | Później m.                 | .blogspot.                                                                                                    | com          |
| Szablon        |                       |                            |                                                                                                    | E            |
|                | Prosty                | Widok dynamiczny           | Okno obrazu                                                                                                    |              |
|                |                       |                            | Elized<br>Termine<br>Termine<br>Term |              |
|                | Rewelacja             | Znak wodny                 | Eteryczny                                                                                                    | -            |
| Później m      | ożesz przejrzeć wiele | innych szablonów i dostoso | wać bloga do swoich po                                                                                                    | trzeb.       |
|                |                       |                            | Utwórz blog                                                                                                    | ja Anuluj    |
| nie nazwy i do | omeny dla naszego     | o bloga.                   |                                                                                                    |              |
| Lista blo      | gów > Utw             | órz nowego blog            | ga                                                                                                    |              |
| Tytuł          | testowy blog          |                            |                                                                                                    |              |
| Adres          |                       | Niestety, t                | testowy .blog<br>en adres bloga nie jes                                                                                                    | spot.com     |
|                |                       |                            | - •                                                                                                    |              |

Rys. Nazwa domeny została odrzucona

Nazwa "testowy Blog" wyświetlana na stronie bloga jest dostępna. Domena testowy.blogspot.com jak widzimy nie jest dostępna. Niestety już taka strona istnieje. Należy szukać innego zapisu domeny.

| Lista blo | gów › Utwórz nowego |
|-----------|---------------------|
| Tytuł     | testowy blog        |
| Adres     |                     |

Rys. Nazwa domeny została przyjęta.

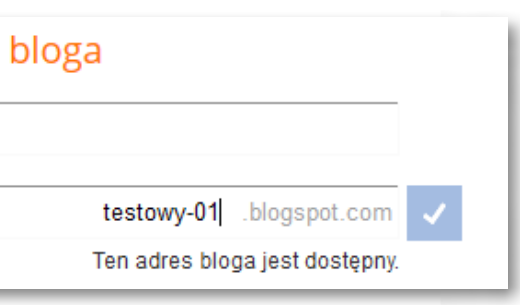

Jeżeli nazwa została zaakceptowana, co poznajemy po niebieskim kwadracie z białym odznaczeniem, znajdującym się z prawej strony naszej propozycji, przechodzimy dalej.

| Blogger                            |                                                                                                    | kanet -    |
|------------------------------------|----------------------------------------------------------------------------------------------------|------------|
| Blogi użytk                        | ownika kanet                                                                                                    | polski - 🎝 |
| Właczyliśmy automat                | 22 Udoskonałony edytor postów Nowy pułpit nawigacyjny z waznymi stałystykami<br>rczne wykrywanie spamu w komentarzach. Załecamy okresowe sprawdzanie folderu Spam w swojej skrzynce odbiorczej. |            |
| Dowiedz się więcej na              | temat wykrywania spamu w Bioggerze lub zgłoś problemy.                                                                                                    |            |
| Dowiedz się więcej na<br>Nowy blog | tenst wywywana spamu w cliogyerze nab zgłoś proziemy.                                                                                                    |            |

Rys. Blog testowy został utworzony.

Obok nazwy bloga oraz informacji, że można go publikować – widnieją przyciski, przy pomocy których wchodzimy do edycji całości, przechodzimy do edycji postów, wybieramy z listy menu działanie oraz wyświetlamy na podglądzie naszego bloga. Są to:

| = |   |                |
|---|---|----------------|
| e | - | Wyświetl bloga |
|   |   |                |

Rys. Menu do pracy z blogiem

|                                                | ▼ Wyświetl bloga |
|------------------------------------------------|------------------|
| Utwórz nowego posta<br>Przejdź do listy postów | Przegląd         |
|                                                | Posty            |
|                                                | Strony ≡         |
|                                                | Komentarze       |
|                                                | Google+          |
|                                                | Statystyka       |
|                                                | Zarobki 👻        |
|                                                |                  |
|                                                |                  |

Wpis na blogu

Pracę z nowym postem rozpoczynamy klikając na przycisk pierwszy, oznakowany pomarańczowym prostokątem z ołówkiem. Wówczas przechodzimy do edycji, gdzie można stworzyć wpis pierwszego posta.

| B Wyświetł błoga                                                                                                    | kanet +                                                                                          |
|----------------------------------------------------------------------------------------------------|--------------------------------------------------------------------------------------------------|
| testowy blog - Post Tylur parla wprowadzamy tytuł posta                                                                                                    | Opublikuj Zapisz Podgląd Zamknij                                                                 |
| Nowypost HTML B Z ASC Link 🗰 🍪                                                                                                    | <ul> <li>Ustawienia posta</li> </ul>                                                             |
| w poleceniu HTML - dokonuje się zmiana wyświetlenia edytora z klasyczej na edytor HTML (często przydaje się to<br>podczas dodawania do naszego posta na przykłąd kodów różnego rodzaju obiektów (np. film, skrypt) | <ul> <li>Etykiety</li> <li>Publikacja</li> <li>Linik bezpośredmi</li> <li>Lokalizacja</li> </ul> |
|                                                                                                    | đ≱ Op≿je                                                                                         |

Rys. Edycja - w miejsce oznaczone Tytuł posta - wprowadzamy tytuł.

Polecenie HTML – oznacza zmianę sposobu wyświetlania strony na taki, gdzie widać kod HTML naszego posta. Można wówczas wprowadzić kod na przykład filmu, skryptu, który po zapisaniu zadziała nam w publikacji.

| E Wysw             | ietl bloga    |                                 |     |    |       |    |    |      |   |      |      |
|--------------------|---------------|---------------------------------|-----|----|-------|----|----|------|---|------|------|
| testowy blog · Pos | t Tytuł posta |                                 |     |    |       |    |    |      |   |      |      |
| Nowy post HTML     | · · J · -     | r - Nagłówek                    | - B | I  | U ARC | Δ. | 8. | Link | - | 117. | 1.01 |
|                    | dziła podbn   | Najmniejsza<br>Mała<br>Normalna |     |    |       |    | -  |      |   |      |      |
|                    | dzila pe      | Duża                            |     |    |       |    |    |      |   |      |      |
|                    | 1.            | Najwie                          | ks  | za |       |    |    |      |   |      |      |
|                    | -             |                                 |     |    |       |    |    |      |   |      |      |

Rys. Działanie edytora tekstowego w edycji posta.

Możliwa jest zmiana wielkości czcionki oraz inne funkcje edycji tekstu znane z edytora tekstowego, jak: zmiana koloru, podkreślenie, pochylenie – inaczej kursywa, pogrubienie, wypunktowanie, stworzenie hiperłącza, słownik, itp.

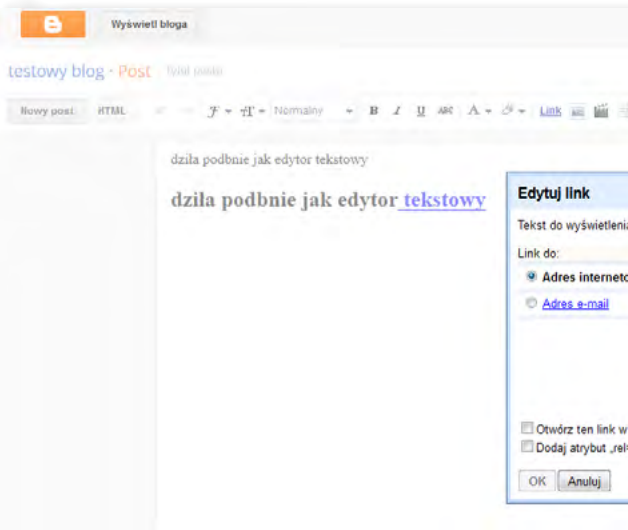

Rys. Dodawanie hiperłącza do zaznaczonego tekstu.

Rys. Polecenia ukryte z menu.

| DO STWORZENIA STRONY WWW |
|--------------------------|
|--------------------------|

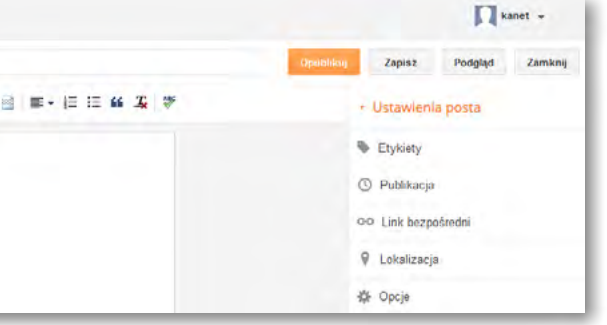

| kanet -                              |
|--------------------------------------|
| Zapisz Podgląd Zamknij               |
| <ul> <li>Ustawienia posta</li> </ul> |
| Se Etykoely                          |
| ③ Publikacja                         |
| ∞∞ Link bezpośredni                  |
| 🖗 Lokalizacja                        |
| 载e Opcje                             |
|                                      |
|                                      |
|                                      |
|                                      |

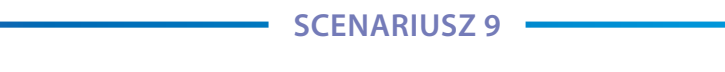

Po wprowadzeniu tekstu i sformatowaniu go decydujemy o jego zapisie i publikacji.

| Opublikuj Zapisz | Podgląd | Zamknij |
|------------------|---------|---------|
|------------------|---------|---------|

Polecenie Opublikuj - opublikuje post na stronie. Polecenie Zapisz - zachowa wpis, lecz nie uwidoczni go w Internecie, nie zostanie on opublikowany. Polecenie – Podgląd – pokaże jak będzie on widoczny dla oglądających. Polecenie – Zamknij – zamyka edycję. Po opublikowaniu posta wchodzimy w spis wszystkich stron, w menu głównym.

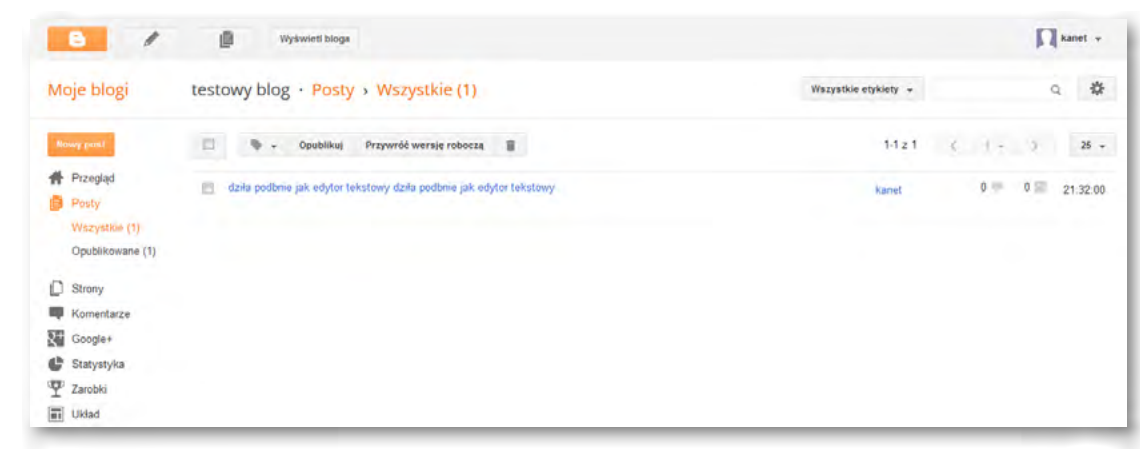

Rys. Menu główne bloga.

Widać opublikowany post. Możemy odczytać kiedy został opublikowany i czy został skomentowany. Te informacje wyczytamy z prawego górnego rogu strony.

| 1-1 z 1 | < | -1 - | $\rightarrow$ | 25 👻     |
|---------|---|------|---------------|----------|
| kanet   |   | 0 🗭  | 0 🔤           | 21:32:00 |

Rys. Stan naszego posta – czas tworzenia, ilość wyświetleń i komentarzy.

Na podglądzie nasz post wygląda następująco:

| czwartek, 18 listopada 2013.          | Archiwum bioga                                        |
|---------------------------------------|-------------------------------------------------------|
| dziła podbnie jak edytor tekstowy     | <b>#</b> 2013 (1)                                     |
| dziła podbnie jak edytor tekstowy     | 🔻 listopad (1)                                        |
|                                       | dzila podbnie jak edytor tekstowy dzila<br>podbnie ja |
| Autor: kanet o 21:32 Brak komentarzy: | 0 mnic                                                |
| M C & 81 Poleć to w Google            | 6 kanet                                               |
|                                       | Wyświetl mój pełny profil                             |
| Strona główna -                       |                                                       |
| Subskrybui: Pusty (Atom)              |                                                       |

Rys. Post na podglądzie.

Podstawowe informacje o naszym blogu to:

- 1. Tytuł bloga
- 2. Data publikacji, czas
- 3. Treść posta
- 4. Pasek kto jest autorem
- 6. Informacja o autorze, właścicielu bloga.

Podstawowym menu jest menu główne, w którym mamy możliwość dokonania dodatkowych działań związanych z ustawieniem parametrów dla bloga, ustawieniem jego elementów oraz stworzeniem dodatkowych stron.

10

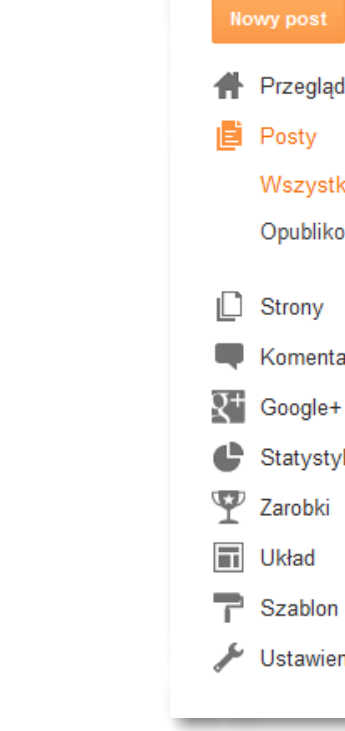

Rys. Menu główne dla bloga

Działanie tego menu jest bardzo intuicyjne. Polecenia w języku polskim są dobrze nazwane i oddają działanie każdego z nich. Polecenie Strony - tworzy nowe strony. Polecenie - Komentarze- umożliwia nam ustawienie działania komentarzy lub wyłączenie ich w przypadku, gdy tego nie chcemy. Polecenie – Google+ - łączy naszego bloga z naszym serwisem Google +.

| Moje blogi   | testowy blog · Google+                                                                                                    |
|--------------|----------------------------------------------------------------------------------------------------|
| Nowy past    | Zwiększ możliwości Bloggera dzięki Google+                                                                                                    |
| # Przegląd   | Połacz swoiego bloga z Google+, by korzystać z nowych sposobów do                                                                                                    |
| Posty        | większej liczby czytelników. To szybkie i nic nie kosztuje.                                                                                                    |
| Strony       |                                                                                                    |
| Komentarze   | Powiększ grono odbiorców                                                                                                    |
| Coogle+      | Kiedy opublikujesz coś nowego, możesz podzielić się tym<br>kliknieciem dzieki polu udostepniania, które jest automai                                                                                                    |
| C Statystyka | Twojego posta. Dzięki temu łatwiej dotrzesz do nowych o                                                                                                    |
| T Zarobki    | Zarządzaj komentarzami w jednym miejscu                                                                                                    |
| Układ        | Włącz komentarze Google+, by zebrać w jednym miejscu<br>swoich postów – także o tym. co publikujesz w Google+                                                                                                    |
| T Szablon    | show poster - and e office posteriors in dealer.                                                                                                    |
| 🔑 Ustawienia | <ul> <li>Sprawdzaj, które posty zrobiły największe wrażenie<br/>Licznik +1-ek na pulpicie nawigacyjnym Twojego bloga po<br/>najchętniej czytane. Dzięki funkcji Echo dowiesz się. jak u<br/>Twoje posty w Google+.</li> </ul> |

Rys. Polecenie Google+

## WYKORZYSTANIE BLOGGERA DO STWORZENIA STRONY WWW

5. Informacja o archiwum, gdzie widnieje lista wpisów w ustawieniu miesięcznym, następnie w kolejności lat.

| i        |  |
|----------|--|
|          |  |
| cie (1)  |  |
| wane (1) |  |
|          |  |
|          |  |
| arze     |  |
|          |  |
| ka       |  |
|          |  |
|          |  |
|          |  |
|          |  |
| nia      |  |
|          |  |

| cierania do                                                  | Rozpocznij | Û |  |
|--------------------------------------------------------------|------------|---|--|
| w Google+ jednym<br>ycznie wypełniane treścią<br>tytelników. |            |   |  |
| wszystkie komentarze do                                      |            |   |  |
| kazuje, które posty są<br>tytkownicy udostępniają            |            |   |  |

Polecenie – Statystyka - pomaga obserwować co dzieje się z naszym blogiem. Kto obserwuje naszego bloga, ile jest osób podglądających, skąd one pochodzą.

| B /                    | Wyświetł błoga                                       |                                      |                     |           |         |         | Пи               | anet - |
|------------------------|------------------------------------------------------|--------------------------------------|---------------------|-----------|---------|---------|------------------|--------|
| Moje blogi             | testowy blog · Statystyka › Przegląd                 | 8 lis 2013 07.00 – 15 lis 2013 06.00 | C T                 | raz Dzień | Tydzień | Miesiąc | Wszystkie okresy | \$     |
| Itowy post             | 6                                                    | Liczba wyświetleń dzisiaj            |                     | 5         |         |         |                  |        |
| Przegląd               | 3                                                    | Liczba wyświetleń wczoraj            |                     | 0         |         |         |                  |        |
| Strony                 |                                                      | Liczba wyświetleń w ostatnim miesi   | iącu                | 5         |         |         |                  |        |
| Komentarze             |                                                      | Łączna liczba wyświetleń             |                     | 5         |         |         |                  |        |
| Q+ Google+             | 08-11 2013 10-11 2013 11-11 2013 18-11 2014 15-11 av | Nie uwzględniaj własnych wyświetleń  |                     |           |         |         |                  |        |
| Statystyka<br>Przegląd | Posty                                                | Źródła ruchu sieciowego              | Wię                 | (e) =     |         |         |                  |        |
| Posty                  |                                                      | Wpis                                 | Liczba<br>wyświetle | ń         |         |         |                  |        |

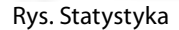

Polecenie – Układ - umożliwia dokonanie zmiany wyglądu naszego bloga poprzez zmianę ustawień jego elementów, zmianę aranżacji na stronie oraz ukrywanie wybranych komponentów lub też tworzenie nowych.

| E /          | Wyświetl bloga                                                           |                                                                         |          | <b>N</b> * | anet - |
|--------------|--------------------------------------------------------------------------|-------------------------------------------------------------------------|----------|------------|--------|
| Moje blogi   | testowy blog · Układ                                                     | Zapisz tozmieszczeni                                                    | Podgląd  | Wyczyść    | *      |
| Nowy post    | Dodawaj, usuwaj i edytuj gadżety w blogu Klikaj i przeciągaj, aby przest | tawiać gadżety. Używaj Projektanta szablonów, aby zmieniać kolumny i sz | rerokość |            |        |
| 🖶 Przegląd   | E Favikona Esytu                                                         | Pasek navigacyjny <sub>Edyleg</sub>                                     |          |            |        |
| Strony       | testowy blog (n                                                          | nagłówek) Edyluj                                                        |          |            |        |
| Google+      | Dodaj gao                                                                | džet                                                                    |          |            |        |
| Statystyka   |                                                                          |                                                                         |          |            |        |
| Układ        | Posty w blogu                                                            | Dodaj gadžet                                                            |          |            |        |
| P Szablon    |                                                                          | Archiwum bloga                                                          |          |            |        |
| 🎤 Ustawienia |                                                                          | O mnie Edytwj                                                           |          |            |        |

Rys. Układ

Polecenie – Szablon - umożliwia zmianę wyglądu bloga pod względem koloru tła, koloru czcionki dla tekstu wprowadzanego i wszystkich elementów graficznych.

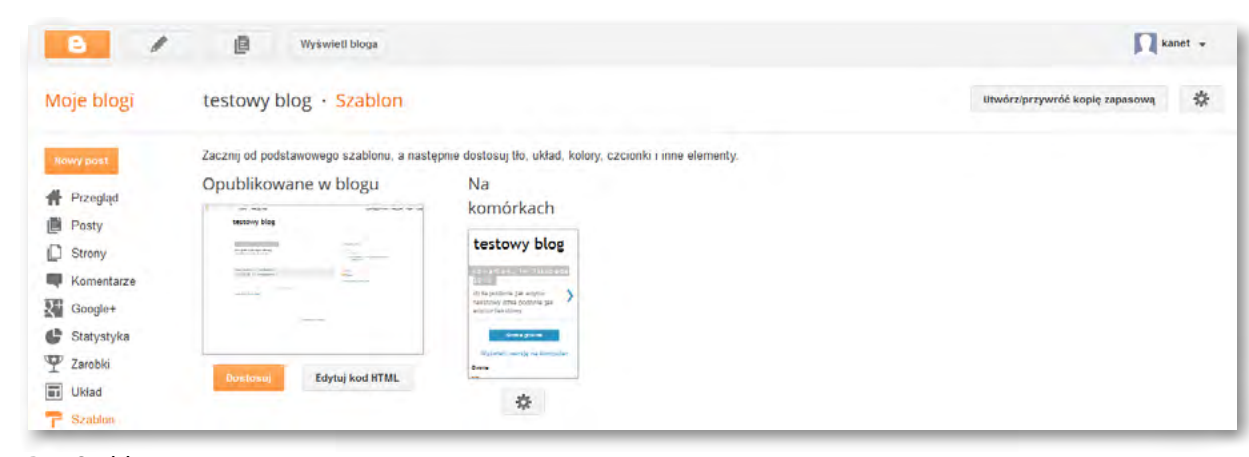

Rys. Szablon

Uruchomienie edytora szablony rozpoczyna się przyciskiem - Dostosuj. W poleceniu szablon możemy również edytować wygląd naszego bloga dla telefonów komórkowych.

| Moje blogi         | testowy blog · Us | tawienia > Podstawowe                   |
|--------------------|-------------------|-----------------------------------------|
| Nowy post          | Podstawowe        |                                         |
| # Przegląd         | Tytuł             | testowy blog Edytuj                     |
| Posty              | Opis              | Edytuj                                  |
| Strony             | Powatność         | Widoczny w Blannerze Widoczny dla wyszu |
| Komentarze         | Prymaniose        | modelly w bloggeler, modelly dia wysed  |
| Google+            | Dublikaurasia     |                                         |
| C Statystyka       | Publikowanie      |                                         |
| T Zarobki          | Adres bloga       | testowy-01.blogspot.com                 |
| Układ              |                   | Dodar domene niestandardowa Wskaz washi |
| T Szablon          |                   | bloga.                                  |
| 🗲 Ustawenia        |                   |                                         |
| Podstawowe         | Uprawnienia       |                                         |
| Posty i komentarze | Autorzy bloga     |                                         |
| Komórka i poczta   |                   | kanet kp.Kanet@gmail.com                |

Rys. Ustawienia – Podstawowe

Ostatnie na liście poleceń – polecenie – Ustawienia - umożliwia dokonanie następujących zmian – rys poniżej.

| × | Ustawienia              |
|---|-------------------------|
|   | Podstawow               |
|   | Posty i kor             |
|   | Komórka i<br>e-mail     |
|   | Język i forr            |
|   | Ustawienia<br>wyszukiwa |
|   | Inne                    |
| - |                         |

Rys. Zmiany w poleceniu Ustawienia

Pozwala to na precyzyjne przygotowanie naszych wymogów i dostosowanie bloga do oczekiwań. Tworzenie nowych stron odbywa się po wybraniu polecenia Strony.

| Moje blogi                                                               | testowy blog · Strony                    |                                                                                                    |
|--------------------------------------------------------------------------|------------------------------------------|----------------------------------------------------------------------------------------------------|
| Nowy post                                                                | Nows strons + Strony Pokazuj strony jako | We pokazuj +                                                                                                    |
| Posty Strony Komentarze Google+ Statystyka Zarobki Uklad Szablon Szablon | Strona główna<br>Esjituj Wyżwick         | Karty na górze<br>Zgodnie ze stylami biezącego sza<br>Linki boczne<br>Zmień pozycję na gadzet z linkam<br>Nie pokazuj<br>Ręcznie dołącz strony w blogu |

Rys. Dodawanie, edycja i usuwanie stron

## WYKORZYSTANIE BLOGGERA DO STWORZENIA STRONY WWW

|                         | kanet - |
|-------------------------|---------|
|                         | ۵       |
|                         |         |
|                         |         |
| arek. Edytuj            |         |
|                         |         |
| Edytoj                  |         |
| rejestrowaną domenę dla |         |
|                         |         |
|                         |         |

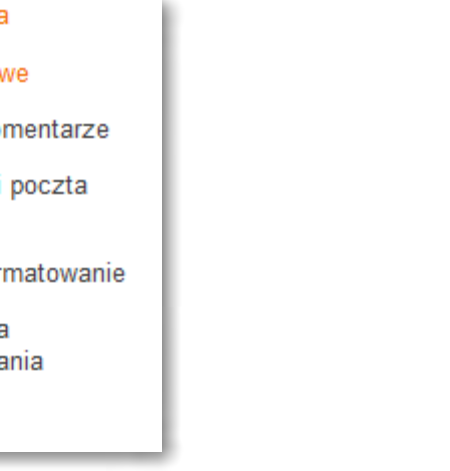

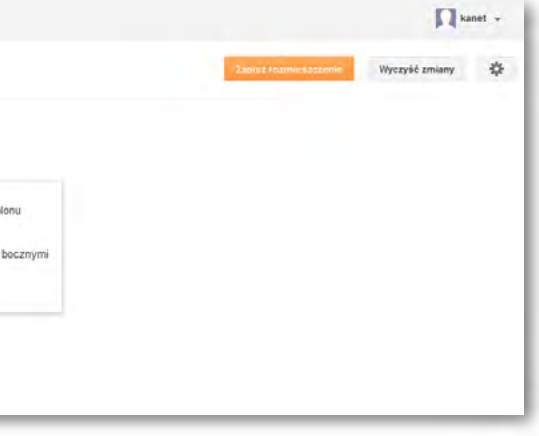

Podczas tworzenia stron możemy wybrać również miejsce publikowania menu dla stron. Ponad to decydujemy o tym czy strona będzie widoczna czy ukryta dla oglądającego.

Dodanie nowych stron skutkuje pojawieniem się zakładek na stronie naszego bloga.

| Strona główna nowa stona              |                                                   |
|---------------------------------------|---------------------------------------------------|
| czwartek, 14 listopada 2013           | Archiwum bloga                                    |
| dzita podbnie jak edytor tekstowy     | <b># 2013 (1)</b>                                 |
| dziła podbnie jak edytor tekstowy     | ▼ listopad (1)                                    |
|                                       | dzila podbnie jak edytor tekstowy d<br>podbnie ja |
| Autor: kanet o 21:32 Brak Komentarzy: | 0 mnie                                            |
| M 🖸 🗠 🚮 8+1 Poleć to w Google         | e kanet                                           |
|                                       | Wyświetl mój pelny profil                         |
|                                       |                                                   |

Rys. Menu na stronie bloga i kolejne zakładki w menu

| testowy blog                            |                                                                                                 |
|-----------------------------------------|-------------------------------------------------------------------------------------------------|
| Strona główna nowa stona kolejna strona |                                                                                                 |
| czwartek, 14 listopada 2013             | Archiwum bloga                                                                                  |
| dziła podbnie jak edytor tekstowy       | v 2013 (1)                                                                                      |
|                                         | <ul> <li>ustopan (1)</li> <li>dziła podbnie jak edytor tekstowy dziła<br/>podbnie ja</li> </ul> |
| Autor: kanet o 21:32 Brak komentarzy:   | 0 mnie                                                                                          |
| MC 5 8+1 Poleć to w Google              | e kanet                                                                                         |
|                                         | Wyświetł mój pełny profil                                                                       |
| Strona glówna                           |                                                                                                 |
| Subskrybuj: Posty (Atom)                |                                                                                                 |

Rys. Kolejne strony w menu

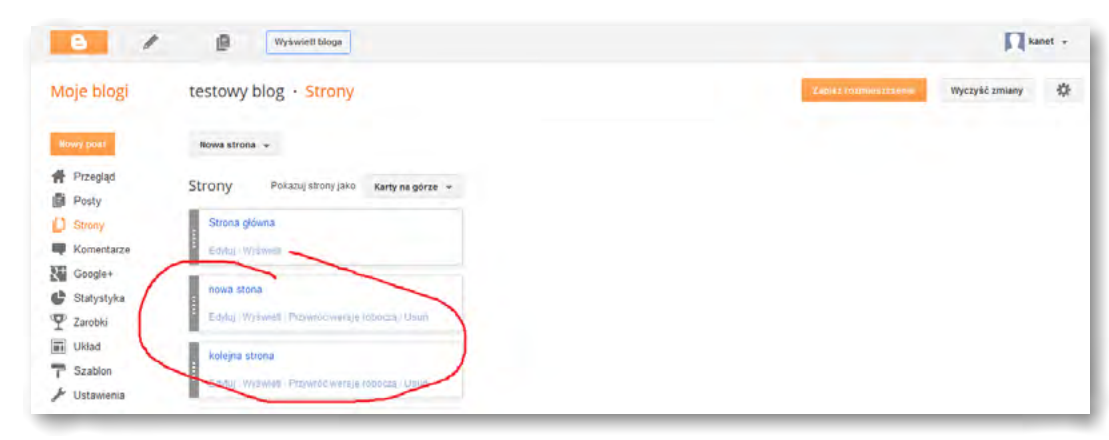

Rys. Kolejne strony widziane z panelu administratora

### Usuwanie bloga/Wychodzenie z edycji bloga

Kiedy chcemy pozbyć się swojego bloga wybieramy polecenie: Ustawienia - Inne - Narzędzia bloga - Usuń. Ważne aby kończąc pracę edycyjną na blogu – Wylogować się. Więcej informacji dotyczących edycji i prowadzenia bloga znajduje się pod adresami:

- przewodnik wprowadzający do pracy z Bloggerem
- <u>https://www.youtube.com/watch? v=wX4KSiQbVW4</u> film jak publikować post
- <u>https://www.youtube.com/watch? v=NXx4zbid45Q</u> film nowy wygląd Bloggera
- mów pokazujących pracę z Bloggerem

Strony z zagadnieniami astrofizyki:

- https://www.zooniverse.org
- http://www.pl.euhou.net/
- http://www.faulkes-telescope.com/
- <a href="http://hubblesite.org/gallery/">http://hubblesite.org/gallery/</a>
- <a href="http://heritage.stsci.edu/gallery/gallery.html">http://heritage.stsci.edu/gallery/gallery.html</a>
- <u>http://www.nasa.gov/</u>
- <u>http://tylkoastronomia.pl</u>
- http://www.crazynauka.pl/najlepsze-zdjecia-z-teleskopu-hubble/

• <u>https://support.google.com/blogger/answer/1623800?hl=pl&ref\_topic=3339243</u> - znajduje się

• https://support.google.com/blogger/answer/1623800?hl=pl&ref\_topic=3339243 - zestaw fil-

Człowiek - najlepsza inwestycja

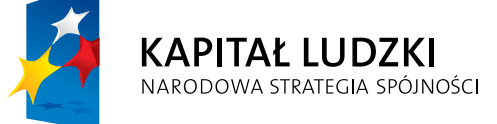

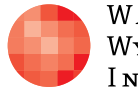

Warszawska Wyższa Szkoła Informatyki

UNIA EUROPEJSKA EUROPEJSKI FUNDUSZ SPOŁECZNY

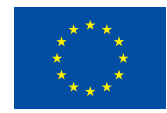

Projekt współfinansowany przez Unię Europejską w ramach Europejskiego Funduszu Społecznego